# 悪質サイトブロック ユーザマニュアル

#### ライセンス購入手続き

ここでは新規のライセンスを購入し悪質サイトブロックサービスを申し込む手順、もしくは 継続して悪質サイトブロックサービスを利用するためにライセンスを更新する手順をご説 明いたします。

#### ≪対象のお客様≫

・「インターネット悪質サイトブロックサービス for BB ルータ」をご利用のお客様

「悪質サイトブロック ファミリースマイル」を NEC プラットフォームズ製ルータでご利用のお客様

1. 悪質サイトブロックサービストップ画面で「お手続き画面へ」を押します。

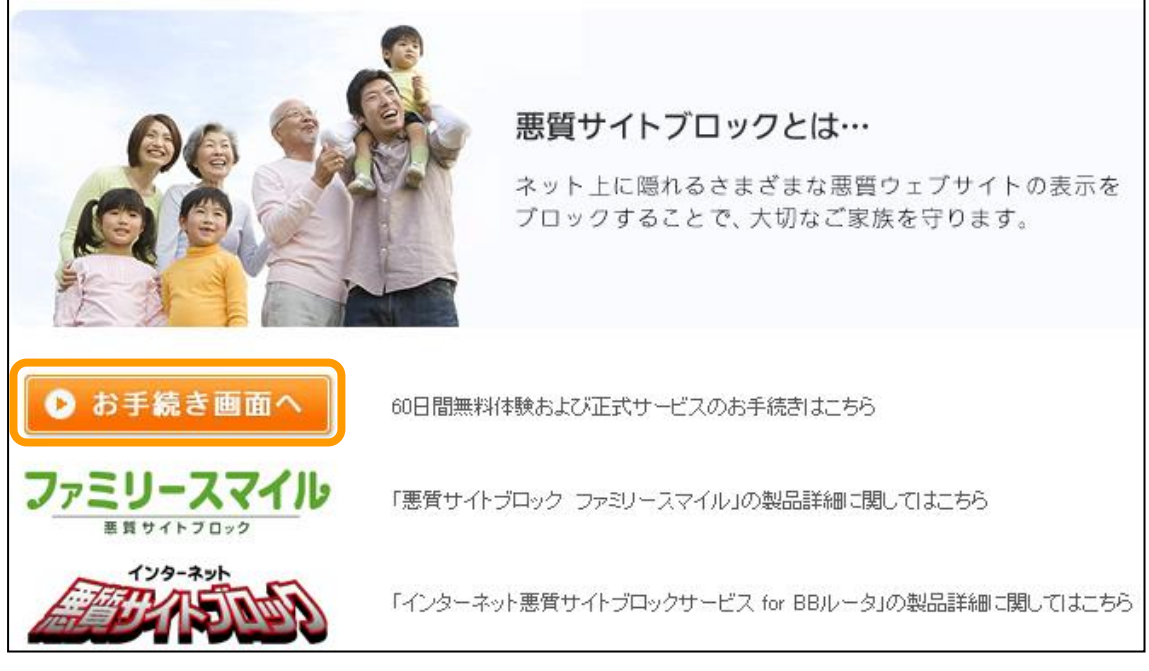

上記画面へのアクセス手順は以下のマニュアルを参照してください。

- ・ ルータ管理画面からお手続き画面までの操作手順(コレガ製)
- ルータ管理画面からお手続き画面までの操作手順(NEC アクセステクニカ製)

 始めてご利用になるお客様とユーザ登録がお済みのお客様では手順が異なり ます。ライセンスを更新される方は、<ユーザ登録がお済みのお客様の手順> へ進んでください。

<初めてご利用になるお客様の手順>

2-1 「新規購入」を押します。

| ルータで簡単 ご家族に安心                                      | !<br>のインターネットを                                                                                                    |
|----------------------------------------------------|----------------------------------------------------------------------------------------------------|
| 初めてご利用のお客様                                         | ユーザ登録がお済みのお客様                                                                                                    |
| 商品およびサービスのご購入・ご利用コはユーザ登録が必要<br>です。<br>新規購入<br>新規購入 | ライセンスの購入・更新、ユーザ情報の参照・変更の方は、ユーザ<br>登録時のユーザID(メールアドレス)・パスワードを入力してログイン<br>して下さい。<br>2010年4月15日以降記に初めてログインされる方は、<br>パスワードの再発行が必要です。<br>こちらよりお手続きをお願いいたします。<br>ユーザID<br>パスワード<br>・ ログイン<br>* パスワードをお忘れのかたはこちらから |

2-2 まずはユーザ登録を行います。

メールアドレス、パスワードを入力、メールマガジンの送付についてのチェック をし、「確認ページへ」を押してください。

| 会員登録                                         |                                                |
|----------------------------------------------|------------------------------------------------|
| 下記項目にご入力ください。「※」印は入力<br>入力後、一番下の「確認ページへ」ボタンを | )必須項目です。<br>をクリックしてください。                       |
| メールアドレス米                                     |                                                |
| 希望するパスワード <mark>※</mark><br>パスワードは勝入時に必要です   | 半角英数字4~10文字でお願いします。(記号不可)<br>確認のために2度入力してください。 |
| メールマガジン送付について <mark>※</mark>                 | <ul> <li>● 受け取る</li> <li>● 受け取らない</li> </ul>   |
|                                              | ● 戻る ● 確認ページヘ                                  |

2-3 登録内容を確認し、「送信」を押します。

ご登録のアドレスへ「ユーザ登録完了のご連絡」メールが送信されますので、必 ずご確認をお願いいたします。

| 会員登              | ·<br>·                                            |                                                                                                    |
|------------------|---------------------------------------------------|----------------------------------------------------------------------------------------------------|
| 下記の内容す<br>よろしければ | で送信してもよろしいでしょうか?<br>、一番下の「会員登録完了へ」ボタンをクリックしてください。 |                                                                                                    |
|                  | メールアドレス※                                          | and the local data and the local data and the local |
|                  | 希望するバスワード <mark>※</mark><br>バスワードは購入時に必要です        | жжжжжж                                                                                                    |
|                  | メールマガジン送付について※                                    | 受け取らない                                                                                                    |
|                  | ● 戻る                                              | 送信                                                                                                    |

#### 2-4 以上でユーザ登録は完了です。

「新規購入のお申し込みへ」を押し、手順3 ライセンスの購入へ進みます。

| 会員登録 |                                           |
|------|-------------------------------------------|
|      | 本登録が完了いたしました。<br>それではショッピングをお楽しみください。     |
|      | 今後ともご愛顧賜りますようよろしくお願い申し上げます。               |
|      | ネットスター株式会社<br>TEL:03-5795-4830<br>E-mall: |
|      | ▶ 新規購入のお申し込みへ                             |
|      |                                           |

#### <ユーザ登録がお済みのお客様の手順>

2-1 ユーザ ID とパスワードを入力し、「ログイン」を押します。

| ルーターで簡                                          | 単ご家族に安心のインターネットを                                                                                                    |
|-------------------------------------------------|----------------------------------------------------------------------------------------------------|
| 初めてご利用のお客様                                      | ユーザ登録がお済みのお客様                                                                                                    |
| 商品およびサービスのご購入・ご利用コはユーザ登録が必要<br>です。<br>新規購入 新規購入 | ルーダ追加購入、ユーザ情報の参照・変更の方は、ユーザ登録時<br>のユーザID(メールアドレス)・パスワードを入力してログインして下<br>さい。<br>2010年4月15日以降記に初めてログインされる方は、<br>パスワードの再発行が必要です。<br>こちらよりお手続きをお願いいたします。<br>ユーザID<br>パスワード<br>・ ログイン<br><u>&gt; パスワードをお忘れのかたはこちらから</u> |

※ユーザ ID をお忘れの方

ルータの MAC アドレスを記載の上 「shop\_bb@netstar-inc.com」 までメール でご連絡ください。

※パスワードをお忘れの方

上記画面の「パスワードをお忘れのかたはこちらから」を押し、ユーザID を入力の上、「送信」を押してください。ユーザID(メールアドレス)宛 てに新しいパスワードを送信します。

2-2 「ライセンス購入」を押します。

| <b> </b> र1べ−ジ    |                                    |
|-------------------|------------------------------------|
| 下記よりお手続きをお選びべださい。 |                                    |
| ▶ 会員情報変更          | 会員情報の参照・変更の場合、左のアイコンをクリックしてください。   |
| ▶ 購入履歴            | 購入履歴の確認の場合、左のアイコンをクリックしてください。      |
| ● ライセンス購入         | 正規にライセンスを購入する場合、左のアイコンをクリックしてください。 |
| ● ログアウト           | ログアウトする場合、左のアイコンをクリックしてください。       |

ライセンスの期間は1年、2年、3年の3種類から選ぶことができます。
 ご希望の商品の「カゴに入れる」を押してください。

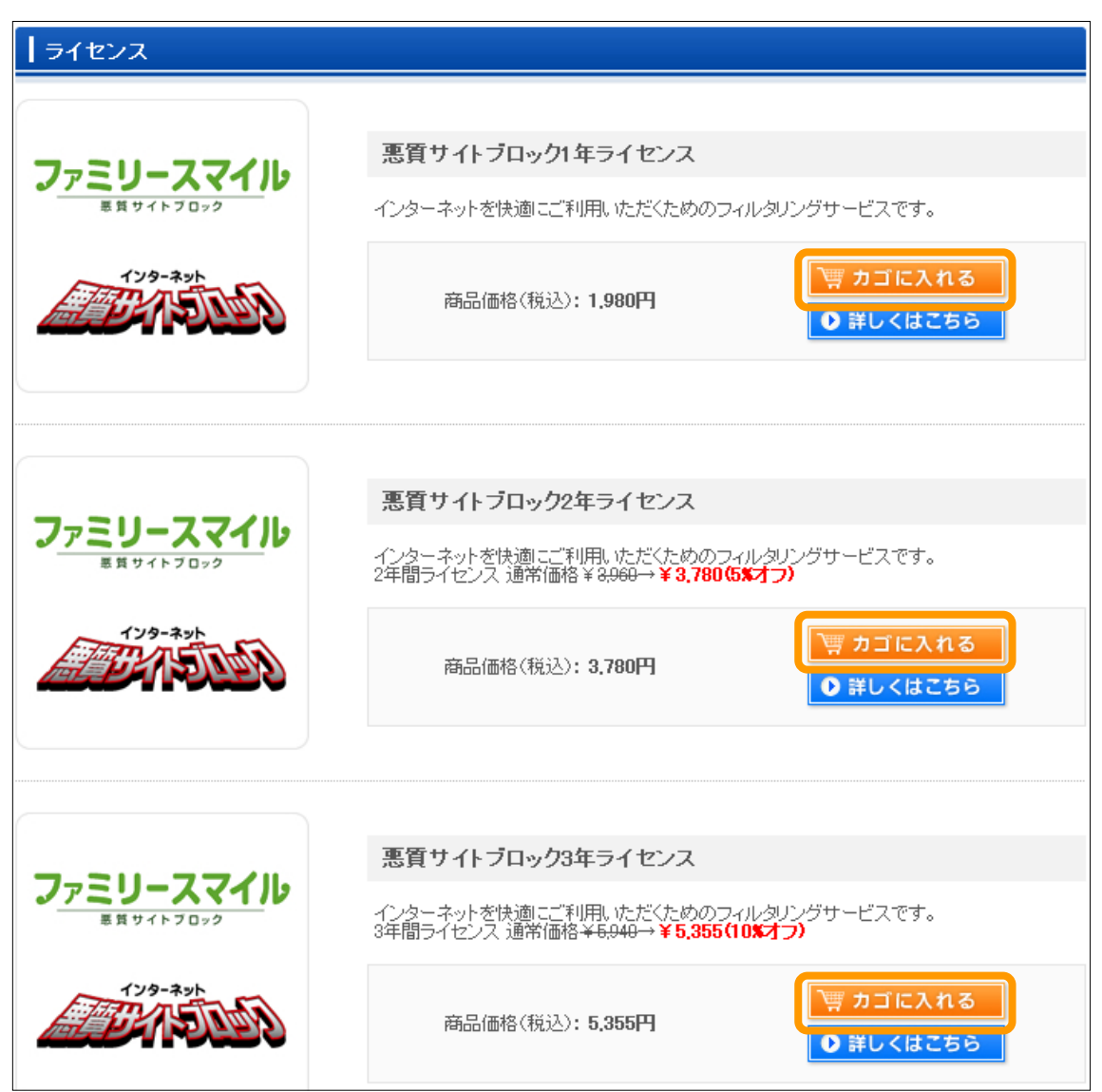

4. 現在のカゴの中が表示されます。

選択した商品が表示されていることを確認し、「購入手続きへ」を押してくだ さい。

| 現在の | )カゴの中 |                           |            |        |            |
|-----|-------|---------------------------|------------|--------|------------|
| 削除  | 商品写真  | 商品名                       | 単価<br>(税込) | 個數     | 小計<br>(税込) |
| 削除  |       | 悪質サイトブロック3年ライセンス          | 5,355円     | 1      | 5,355円     |
|     |       |                           |            | 合計(税込) | 5,355円     |
|     |       | 上記内容でよろしければ「購入手続きへ」 ボタンをク | リックしてくだ    | さい。    |            |
|     |       | ● 戻る 購入手                  | 続きへ        |        |            |

#### 5. ご利用規約を熟読の上、「規約に同意する」を押してください。

| ご利用規約                                                                                                    |          |
|----------------------------------------------------------------------------------------------------|----------|
| 【重要】ご購入前に、下記ご利用規約をよくお読みください。<br>規約には、本サービスを使用するに当たってのあなたの権利と義務が規定されております。<br>「規約に同意する」ボタン をクリックすると、あなたが本規約の全ての条件に同意したことになります。                                                                                                    |          |
| 利用規約                                                                                                    | ^        |
| 本規約は、お客様(以下「甲」といいます)が、ネットスター株式会社(以下「乙」と<br>いいます)が提供する、規制対象URLリストを使用したURLフィルタリングサービス<br>「悪質サイトブロック ファミリースマイル」または「インターネット悪質サイトブ<br>ロックサービス for BBルータ」(以下各々のサービスを「本サービス」といいます)<br>を利用する際のご利用条件につき定めたものです。<br>ご利用を希望される方は、申し込み画面上に設置された[規約に同意する]ボタンを<br>クリックすることをもって、本規約に同意したものとし、本サービスをご利用いた<br>だけるものとします。 |          |
| 第1条(本サービスの提供)                                                                                                    |          |
| 1.乙は甲に対して、以下の通り本サービスを提供します。                                                                                                    |          |
| (1)本サービスの提供期間中、規制対象URLデータ(以下「URLデータ」といいま<br>す)を配信します。なお、URLデータは、甲が登録したルータ(以下「対象ル<br>ータ」といいます)で使用するものとします。                                                                                                    |          |
| (2)乙は甲に対して、以下のサポートを提供します。                                                                                                    |          |
| ①本サービスに関して、電子メールによる問い合わせサポートを提供します。<br>なお、サポートの提供時間は土曜日、日曜日、日本国の定める祝祭日及び<br>乙所定の休日を除く平日の午前10~12時、午後1~5時の間に行うものとし<br>ます。                                                                                                    |          |
| 。。<br>(なお、ルータ自体の設定方法やインターネットの接続方法などに関連する<br>本サービス以外の質問にはお答えしかねますのでご了承ください)                                                                                                    |          |
| ②乙が別途定める頻度に基づくURLリストのデータ更新                                                                                                    | <u>~</u> |
| ● 規約に同意しない ● 規約に同意する                                                                                                    |          |

 $Copyright \ Alps \ System \ Integration \ Co., \ Ltd. \ All \ rights \ reserved.$ 

## 6. ご請求先の情報を入力し、「次へ」を押します。

| の曲けたの指定                  | パパ の又払力法・お曲び時間等の指定 ドドド ご人力内容のご確認 ドドト ご注义完                                                                                                    |
|--------------------------|----------------------------------------------------------------------------------------------------|
| お客様情報入力                  |                                                                                                    |
| 項目にご入力ください<br>後、一番下の「確認々 | 。『※」印は入力必須項目です。<br>ージへ ボケンがクリックにてくだねい。                                                                                                    |
| 1. 2 at w                | 4                                                                                                    |
| W1W2+C0                  |                                                                                                    |
| お名前(フリガナ)米               | 21 21                                                                                                    |
| <b>彩信长号</b> ※            | 〒 - 住所自塾入力 郵便番号を入力後、クリックしてください。                                                                                                    |
| 3000 8 19 10             | 郵便並号検索                                                                                                    |
|                          | 都道府県を選択 🛩                                                                                                    |
|                          | 市区町村名(例:千代田区神田神保町)                                                                                                    |
| 住所業                      |                                                                                                    |
|                          | 番地・ビル名〈例:1-3-5〉                                                                                                    |
|                          | (1991-19-1) - 公田子で「四国人」だけ、「かいたい」となけれた手四国人」でかだけ。                                                                                                    |
|                          |                                                                                                    |
| 電話番号 <u>※</u>            |                                                                                                    |
| FAX                      |                                                                                                    |
| メールアドレス業                 | And Section and an and a section of the section of the section of |
| 性別 <mark>※</mark>        | ○男性 ○女性                                                                                                    |
| 廢業                       | 遂訳して下さい                                                                                                    |
| 生年月日                     | VA VA VB                                                                                                    |
|                          |                                                                                                    |

# 7. お支払い方法(コンビニ決済、クレジット決済)を選択し、「次へ」を押しま す。

|                                 |                        | お支払方法・お届け時間等    | の指定  | ご入力内容のご確認 | <b>}</b> | ご注文完了 |
|---------------------------------|------------------------|-----------------|------|-----------|----------|-------|
| 」支払方法の                          | 指定等                    |                 |      |           |          |       |
| 支払方法の持                          | 定                      |                 |      |           |          |       |
| お支払方法をごえ                        | 選択ください。                |                 |      |           |          |       |
|                                 | 選択                     |                 | đ    | 这払方法      |          |       |
|                                 | ۲                      | コンビニ決済          |      |           |          |       |
|                                 | 0                      | クレジット決済         |      |           |          |       |
|                                 |                        |                 |      |           |          |       |
| <mark>その他お問い</mark><br>その他お問い合れ | <b>)合わせ</b><br>りせ事項がごる | ざいましたら、こちらにご入力く | ださい。 |           |          |       |

#### 8. コンビニ決済とクレジット決済で手順が異なります。

## <コンビニ決済の場合>

## 8-1 入力内容を確認し、「次へ」を押します。

| 【こ入力内容                | のご確認                         |                           |            |        |            |
|-----------------------|------------------------------|---------------------------|------------|--------|------------|
| 下記ご注文内容で<br>よろしければ、一番 | 送信してもよろしいでし。<br>下の「次へ」ボタンをクリ | ょうか?<br>シックしてください。        |            |        |            |
| 商品写真                  |                              | 商品名                       | 単価<br>(税込) | 個数     | 小計<br>(税込) |
|                       | 悪質サイトブロック                    | 3年ライセンス                   | 5,355円     | 1      | 5,355円     |
|                       |                              |                           |            | 合計(税込) | 5,355円     |
| お客様情報                 |                              |                           |            |        |            |
|                       |                              |                           |            |        |            |
| đ                     | 5名前                          | ネットスター 花子                 |            |        |            |
| お名前                   | 前(フリガナ)                      | ネットスター ハナコ                |            |        |            |
| 運                     | 個番号                          | 〒150-0013                 |            |        |            |
|                       | 住所                           | 東京都渋谷区恵比寿4-3-8 恵比寿イ       | ースト438ビル6F |        |            |
| 電                     | 話番号                          | 03-5795-4830              |            |        |            |
| ×-,                   | ルアドレス                        | 4,000,000,000,000,000,000 |            |        |            |
|                       | 性別                           | 女性                        |            |        |            |
| お支払方法・お               | 国は日時の指定                      |                           |            |        |            |
| US ACIA/STIA US       |                              |                           |            |        |            |
| おま                    | 专払方法                         | コンビニ決済                    |            |        |            |
| đ                     | )届け日                         | 指定なし                      |            |        |            |
| おが                    | 副力時間                         | 指定なし                      |            |        |            |
|                       | [                            | ● 戻る                      | 次へ         |        |            |

| 22240 |          | <i>1</i> .1 |  |  |
|-------|----------|-------------|--|--|
| 進択    |          |             |  |  |
| 0     | ローソン     |             |  |  |
| 0     | ファミリーマート |             |  |  |
| 0     | サンクス     |             |  |  |
| 0     | サークルK    |             |  |  |
| 0     | ミニストップ   |             |  |  |
| 0     | デイリーヤマザキ |             |  |  |
| 0     | セブンイレブン  |             |  |  |

# 8-2 お支払いをするコンビニエンスストアをチェックし、「次へ」を押します。

8-3 以上で購入手続きは完了です。

手順 8-2 で選択したコンビニエンスストアでの支払い方法をご確認ください。 (下の図はローソンを選択した場合の画面です。)

コンビニ支払いを選択された場合、こちらでお支払いを確認できた時点で「ライ センス登録完了のご連絡」メールを送付しております。

悪質サイトブロックのご利用は、このメールが送付されてからとなりますのでご 注意ください。

## 【ご注文完了

| の各様番号:<br>確認番号:                                                                                      | F1047                                                                                                    |   |
|----------------------------------------------------------------------------------------------------|----------------------------------------------------------------------------------------------------|---|
| お支払期限: 2010:                                                                                         | ₽04月14日                                                                                                    |   |
| - お支払いの前に                                                                                            | 5読みください - :                                                                                                    |   |
| ●Loppi のあるロー                                                                                         | ソン全店でお支払いいただけます。                                                                                                    |   |
| Loppi C中込券を発<br>●お支払いの際、お                                                                            | (TU (から3U 分以内にレンでお支払いたにない。<br> 客様番号と確認番号が必要です。                                                                                                    |   |
| メモを取るか、この                                                                                            | ページを印刷して、コンビニまでお持ちください。                                                                                                    |   |
| ●取扱明細兼受領<br>※30 万円を超える                                                                               | 書が領収書となりますので、お支払い後必ずお受け取りください。<br>お支払いはできません。                                                                                                    |   |
| ※コンビニ店頭での                                                                                            | お支払いコまEdy はご利用いただけません。現金でお支払いください。                                                                                                    |   |
|                                                                                                    |                                                                                                    |   |
| <<お支払い方法                                                                                             |                                                                                                    |   |
| 1. ドッフベーンより<br>9. ミリン aut Hulles                                                                     | 各種代金の支払いうを選択してくため。                                                                                                    |   |
| ム・ンヤンルより 谷(                                                                                          | <b>種代金お支払い」を選択してください。</b>                                                                                                    |   |
| 2. シャンルより 各<br>3. 「各種代金お支持                                                                           | 重代金お支払い」を選択してください。<br>以いのページで「マルチペイメントサービス」を選択してください。<br>→」 PV-1 「ドレオ・マークでが」                                                                                                    |   |
| 2. シャンルより 合<br>3. 「各種代金お支打<br>4. お客様番号 を入<br>5. 確認番号 を入力                                             | 重代金お支払い」を選択してください。<br>(い)のページで「マルチペイメントサービス」を選択してください。<br>力し、「次へ」ボタンをタッチしてください。<br>」し、「次へ」ボタンをタッチしてください。                                                                                                    |   |
| 2. ジャンルより 各<br>3. 「各種代金お支打<br>4. お客様番号 を入<br>5. 確認番号 を入力<br>6. 表示される内容:                              | 重代金お支払い」を選択してください。<br>仏い」のページで「マルチペイメントサービス」を選択してください。<br>力し、「次へ」ボタンをタッチしてください。<br>」し、「次へ」ボタンをタッチしてください。<br>登曜認のうえ、「了解」ボタンをタッチしてください。                                                                                                    |   |
| 2. シャンルより谷<br>3. 「各種代金お支持<br>4. お客様番号 を入<br>5. 確認番号 を入力<br>6. 表示される内容<br>7. 印刷された申込<br>8. お支払い後、「耶   | 重代金お支払い」を選択してください。<br>ない」のページで「マルチペイメントサービス」を選択してください。<br>力し、「次へ」ボタンをタッチしてください。<br>し、「次へ」ボタンをタッチしてください。<br>を確認のうえ、「了解」ボタンをタッチしてください。<br>券をレジに渡し、30 分以内に現金でお支払いください。<br>扱明細兼受領書」を必ずお受け取りください。                                                                                                    |   |
| 2. シャンルより、各才<br>3. 「各種代金お支オ<br>4. お客様番号を入す<br>5. 確認番号を入す<br>6. 表示される内容:<br>7. 印刷された申込<br>8. お支払い後、「耶 | 重代金お支払い」を選択してください。<br>{い」のページで「マルチペイメントサービス」を選択してください。<br>力し、「次へ」ボタンをタッチしてください。<br>い、「次へ」ボタンをタッチしてください。<br>診確認のうえ、「了解」ボタンをタッチしてください。<br>券をレジニ渡し、30 分以内に現金でお支払いください。<br>扱明細兼受領書」を必ずお受け取りください。                                                                                                    | 1 |
| 2. シャンルよい支持<br>3. 「各種代金お支持<br>4. お客様番号 を入<br>5. 確認番号 を入<br>6. 表示される内容<br>7. 印刷された甲込<br>8. お支払い後、「耶   | 重代金お支払い」を選択してください。 ないのページで「マルチペイメントサービス」を選択してください。 カレ、「次ヘ」ボタンをタッチしてください。 いし、「次ヘ」ボタンをタッチしてください。 診確認のうえ、「了解」ボタンをタッチしてください。 参をレジに渡し、30 分以内に現金でお支払いください。 扱明服無兼受領書」を必ずお受け取りください。 インターネット悪質サイトブロックサービス for BBルータの商品をご購入いただき、あ りがとうこざいました。                                                                                                    | ] |
| 2. シャシルより、春才<br>3. 「各種代金お支オ<br>4. お客様番号 を入<br>5. 確認番号 を入<br>6. 表示される内容<br>7. 印刷された申込<br>8. お支払い後、「耶  | 重代金お支払い」を選択してください。 はい」のページで「マルチペイメントサービス」を選択してください。 カレ、「次へ」ボタンをタッチしてください。 いし、「次へ」ボタンをタッチしてください。 診確認のうえ、「了解」ボタンをタッチしてください。 巻をレジに渡し、30 分以内に現金でお支払いください。 扱明細葉受領書」を必ずお受け取りください。   インターネット悪質サイトブロックサービス for BBルータの商品をご購入いただき、あ りがとうこざいました。                                                                                                    |   |
| 2. シャンルよい支持<br>3. 「各種代金お支持<br>4. お客様番号 を入<br>5. 確認番号 を入<br>6. 表示される内容<br>7. 印刷された甲込<br>8. お支払い後、「耶   | 重代金お支払い」を選択してください。 は、いのページで「マルチペイメントサービス」を選択してください。 カレ、「次へ」ボタンをタッチしてください。 い、「次へ」ボタンをタッチしてください。 き確認のうえ、「了解」ボタンをタッチしてください。 き確認のうえ、「了解」ボタンをすっしてください。 あをレジーに渡し、30 分以内に現金でお支払いください。 あのしがとうこさいました。 ただいま、ご注文の確認メールをお送りさせていただきました。 万一、ご確認メールが届かない場合は、トラブルの可能性もありますので大変お手数ではご                                                                                                    |   |
| 2. シャンルない支持<br>3. 「各種代金お支持<br>4. お客様番号 を入<br>5. 確認番号 を入<br>6. 表示される内容<br>7. 印刷された申込<br>8. お支払い後、「耶   | 重代金お支払い」を選択してください。   仏いのページで「マルチペイメントサービス」を選択してください。   カレ、「次ヘ」ボタンをタッチしてください。   じん、「次ヘ」ボタンをタッチしてください。   5確認のうえ、「了解」ボタンをタッチしてください。   多確認のうえ、「了解」ボタンをタッチしてください。   後をレジニ渡し、30 分以内に現金でお支払いください。   扱明細葉受領書」を必ずお受け取りください。   インターネット悪質サイトブロックサービス for BBルータの商品をご購入いただき、あ   りがとうございました。   ただいま、ご注文の確認メールをお送りさせていただきました。   万一、ご確認メールが届かない場合は、トラブルの可能性もありますので大変お手数ではございますがもう一度お問い合わせくたか、お電話にてお問い合わせくださいませ。   ~後少た、「愛顧思いますようとう」くお願い申し、レビキュす                |   |
| 2. シャンルようます<br>3. 「各種代金お支打<br>4. お客様番号 を入<br>5. 確認番号 を入<br>6. 表示される内容<br>7. 印刷された甲込<br>8. お支払い後、「耶   | 重代金お支払い」を選択してください。 は、いのページで「マルチペイメントサービス」を選択してください。 カレ、「次へ」ボタンをタッチしてください。 いし、「次へ」ボタンをタッチしてください。 き確認のうえ、「了解」ボタンをタッチしてください。 き確認のうえ、「了解」ボタンをタッチしてください。 巻をレジに渡し、30 分以内に現金でお支払いください。 あずお受けました。   インターネット悪質サイトブロックサービス for BBルータの商品をご購入いただき、あ りがとうございました。   ただいま、ご注文の確認メールをお送りさせていただきました。   万一、ご確認メールが届かない場合は、トラブルの可能性もありますので大変お手数ではございますがもう一度お問い合わせいただくか、お電話にてお問い合わせくださいませ。   今後ともご愛顧賜りますようよろしくお願い申し上げます。                                           |   |
| 2. シャンルないなす<br>3. 「各種代会お支打<br>4. お客様番号 を入<br>5. 確認番号 を入<br>6. 表示される内容<br>7. 印刷された申込<br>8. お支払い後、「耶   | 重代金お支払いな選択してください。 ないのページで「マルチペイメントサービス」を選択してください。 カレ、「次ヘリボタンをタッチしてください。 に、「次ヘリボタンをタッチしてください。 い、「次ヘリボタンをタッチしてください。 を確認のうえ、「了解」ボタンをタッチしてください。 な問題加速受領書」を必ずお受け取りください。   インターネット悪質サイトブロックサービス for BBルータの商品をご購入いただき、あ いがとうございました。   ただいま、ご注文の確認メールをお送りさせていただきました。   万一、ご確認メールが届かない場合は、トラブルの可能性もありますので大変お手数ではございますがもう一度お問い合わせいただへか、お電話にてお問い合わせくださいませ。   今後ともご愛顧賜りますようよろしくお願い申し上げます。   インターネット悪質サイトブロックサービス for BBルータ                                 |   |
| 2. シャンルよう 5<br>3. 「各種代金お支打<br>4. お客様番号 を入<br>5. 確認番号 を入<br>6. 表示される内容<br>7. 印刷された申込<br>8. お支払い後、「耶   | 重代金お支払いりを選択してください。 はいのページで「マルチペイメントサービス」を選択してください。 カレ、「次へ」ボタンをタッチしてください。 いし、「次へ」ボタンをタッチしてください。 と確認のうえ、「了解」ボタンをタッチしてください。 巻をレジに渡し、30 分以内に現金でお支払いください。 扱明細葉受領書」を必ずお受け取りください。   インターネット悪質サイトブロックサービス for BBルータの商品をご購入いただき、あ いがとうございました。   ただいま、ご注文の確認メールをお送りさせていただきました。   万一、ご確認メールが届かない場合は、トラブルの可能性もありますので大変お手数ではございますがもう一度お問い合わせいただくか、お電話にてお問い合わせくださいませ。   今後ともご愛顧賜りますようよろしくお願い申し上げます。   インターネット悪質サイトブロックサービス for BBルータ   TEL:03-5795-4830      |   |
| 2. シャンルようます<br>3. 「各種代金お支オ<br>4. お客様番号 を入<br>5. 確認番号 を入<br>5. 確認番号 を入<br>7. 印刷された申込<br>8. お支払い後、「耶   | 重代金お支払いりを選択してください。 ないのページで「マルチペイメントサービス」を選択してください。 カレ、「次へ」ボタンをタッチしてください。 い、「次へ」ボタンをタッチしてください。 と確認のうえ、「了解」ボタンをタッチしてください。 多確認のうえ、「了解」ボタンをすりてください。 な明細葉受領書」を必ずお受け取りください。   インターネット悪質サイトブロックサービス for BBルータの商品をご購入いただき、あ いがとうこざいほした。   ただいま、ご注文の確認メールをお送りさせていただきました。   万一、ご確認メールが届かない場合は、トラブルの可能性もありますので大変お手数ではございますがもう一度お問い合わせいただくか、お電話にてお問い合わせくださいませ。   今後ともご愛顧賜りますようよろしくお願い申し上げます。   インターネット悪質サイトブロックサービス for BBルータ   TEL:03-5795-4830   E-mail: |   |

#### ≪お客様へのお願い:必ず「お支払い情報」を控えてください≫

ご注文完了画面を閉じる前に、必ず「お支払い情報」に記載された内容のメモをとる、または画面を印刷するなどして、お手元に控えてください。

「お支払い情報」は店頭でのお手続きに必ず必要となります。

「お支払い情報」はお手続き画面からログインしたマイページメニューの「購入履 歴」でも確認することができます。以下のマニュアルを参照してください。

・ 購入情報の確認手順

#### <クレジット決済の場合>

8-1 入力内容を確認し、「次へ」を押します。

| 【こ入力内容                 | のご確認                         |                              |            |        |            |
|------------------------|------------------------------|------------------------------|------------|--------|------------|
| 下記ご注文内容で;<br>よろしければ、一番 | 送信してもよろしいでし。<br>下の「次へ」ボタンをクリ | ょうか?<br>リックしてください。           |            |        |            |
| 商品写真                   |                              | 商品名                          | 単価<br>(税込) | 個数     | 小計<br>(税込) |
| 775U-3711              | 悪質サイトブロック                    | 3年ライセンス                      | 5,355円     | 1      | 5,355円     |
|                        |                              |                              |            | 合計(税込) | 5,355円     |
| お客様情報                  |                              |                              |            |        |            |
|                        |                              |                              |            |        |            |
| đ                      | 3名前                          | ネットスター 花子                    |            |        |            |
| お名前                    | 1(フリガナ)                      | ネットスター ハナコ                   |            |        |            |
| 郵                      | 便番号                          | 〒150-0013                    |            |        |            |
|                        | 住所                           | 東京都渋谷区恵比寿4-3-8 恵比寿イー         | -スト438ビル6F |        |            |
| 電                      | 話番号                          | 03-5795-4830                 |            |        |            |
| <u>ب</u> -بر           | ルアドレス                        | strategic district a feature |            |        |            |
|                        | '性別                          | 女性                           |            |        |            |
| お支払方法・お                | 届け日時の指定                      |                              |            |        |            |
|                        |                              | 1                            |            |        |            |
| ちる                     | 专払方法                         | クレジット決済                      |            |        |            |
| ಕ                      | 漏け日                          | 指定なし                         |            |        |            |
| お履                     | 副士時間                         | 指定なし                         |            |        |            |
|                        | [                            | ● 戻る ● 2                     | たへ         |        |            |

Copyright Alps System Integration Co., Ltd. All rights reserved. 13/14

8-2 お支払いに関する情報を入力し、「次へ」を押します。

| お届け先の指定 ▶▶▶ お支払                              | 方法・お届け時間等の指定 ▶▶▶ で2                   | 入力内容のご確認                                           | *** | ご注文完了 |
|----------------------------------------------|---------------------------------------|----------------------------------------------------|-----|-------|
| お支払い方法:クレジット決済                               |                                       |                                                    |     |       |
| 力ード番号米                                       | 半角入力(例:1234567890123456)              |                                                    |     |       |
| 有効期限 <mark>※</mark>                          | 💙 月 / 💙 年                             |                                                    |     |       |
| カード名義(ローマ字氏名) <mark>※</mark>                 | 名                                     |                                                    |     |       |
| セキュリティコード                                    | 1234 5618 5012 3455 (22)<br>セキュリティコード | N екресьзя<br>9007<br>1234<br>1234<br>1234<br>1234 |     |       |
| お支払い方法 <mark>※</mark>                        | 一括払い 💙                                |                                                    |     |       |
| 以上の内容で間違いなければ、下記「次へ」<br>ご注文完了ページへ切り替わるまで、他の担 | ドタンをクリックしてください。<br>作を行わないでください。       |                                                    |     |       |
|                                              | ▶ 戻る (▶ 次へ                            |                                                    |     |       |

8-3 以上で購入手続きは完了です。

10 分以内に「ライセンス登録完了のご連絡」メールがお客様のメールアドレス 宛に送信され、悪質サイトブロックサービスの利用を開始することができます。

| ターネット悪質サイトブロックサービス for BBルータの商品をご<br>とうこざいました。                                                                                 | ご購入いただき、あ           |
|----------------------------------------------------------------------------------------------------|---------------------|
| いま、ご注文の確認メールをお送りさせていただきました。<br>、ご確認メールが届かない場合は、トラブルの可能性もありますので<br>ますがもう一度お問い合わせいただくか、お電話にてお問い合わせく<br>ともご愛顧易りますようよろしくお願い申し上げます。 | で大変お手数ではご<br>ださいませ。 |
| ヌーネット悪質サイトブロックサービス for BBルータ<br>03-5795-4830<br>sil:                                                                           |                     |

Copyright Alps System Integration Co., Ltd. All rights reserved. 14/14